# Guardar una tarea como borrador Microsoft Teams Trabaja en equipo remotamente

Guarda una tarea como borrador si aún no está listo para asignarla a los alumnos. Puedes volver a la tarea más tarde para editarla, asignarla o eliminarla.

- 1. Dirigete al canal General de la clase que prefieras y, después, Selecciona Tareas.
- 2. Selecciona Crear > Tarea.

| <b>General</b> Publicacio                             | nes Archivos | Bloc de notas de clase | Tareas No | otas ¿Qué es Microso | oft Tea 1 más | ~ + | 2 0                            |
|-------------------------------------------------------|--------------|------------------------|-----------|----------------------|---------------|-----|--------------------------------|
| Próximamente 🖓                                        |              |                        |           |                      |               |     |                                |
| > Borradores<br>>> Asignado (2)                       |              |                        |           |                      |               |     |                                |
| Examen de historia UAEM<br>Vence el 16 de abril de 20 | 20 23:59     |                        |           |                      |               |     | 0/1 entregaron<br>Revisadas: 0 |
| Tarea<br>Cuestionario                                 |              |                        |           |                      |               |     | 0/1 entregaron<br>Revisadas: 0 |
| Desde existente<br>Crear                              |              |                        |           |                      |               |     |                                |
|                                                       |              |                        |           |                      |               |     |                                |

**3.** En una tarea que haya creado, selecciona Guardar. Es necesario un título para la tarea.

| General Publicaciones Archivos Bloc                                              | de notas de clase Tareas | Notas ¿Qué es Microsoft Tea   | 1 más ~ + | 5⊿ ⊘    |  |  |
|----------------------------------------------------------------------------------|--------------------------|-------------------------------|-----------|---------|--|--|
| Nueva tarea                                                                      | Guai                     | rdado: 18 abr, 1:46 Descartar | Guardar   | Asignar |  |  |
| Título (obligatorio)                                                             |                          |                               |           |         |  |  |
| Fundación Puebla                                                                 |                          |                               |           |         |  |  |
| Agregar categoría Instrucciones                                                  |                          |                               |           |         |  |  |
| Lee el texto y contesta las preguntas                                            |                          |                               |           |         |  |  |
| 🖉 Agregar recursos                                                               |                          |                               |           |         |  |  |
| Puntos                                                                           |                          |                               |           |         |  |  |
| 10                                                                               |                          |                               |           |         |  |  |
| 🖽 Agregar criterio de evaluación                                                 |                          |                               |           |         |  |  |
| Asignar a                                                                        |                          |                               |           |         |  |  |
| DGTIC                                                                            | 면                        | Todos los alumnos             |           | ¢t      |  |  |
| Fecha de vencimiento                                                             |                          | Hora de vencimiento           |           |         |  |  |
| lun., 13 de abr. de 2020                                                         | Ē                        | 23:59                         |           | Ŀ       |  |  |
| La tarea se publicará de inmediato. Se permiten las entregas con retraso. Editar |                          |                               |           |         |  |  |

Para ver la lista de borradores de asignaciones guardadas, selecciona la flecha situada junto a borradores.

| General         | Publicaciones | Archivos | Bloc de notas de clase | Tareas | Notas | ¿Qué es Microsoft Tea | 1 más $\sim$ | k₁ D     |
|-----------------|---------------|----------|------------------------|--------|-------|-----------------------|--------------|----------|
| Próximamen      | ite 🍸         |          |                        |        |       |                       |              |          |
| ✓ Borradores (  | (1) 🔫         |          |                        |        |       |                       |              |          |
| Fundación Pu    | ebla          |          |                        |        |       |                       |              | Borrador |
| > Asignado (2)  |               |          |                        |        |       |                       |              |          |
| > Con calificad | ción (0)      |          |                        |        |       |                       |              |          |
| Crear           |               |          |                        |        |       |                       |              |          |
|                 |               |          |                        |        |       |                       |              |          |

## Notas:

- La tarea se guardará automáticamente si selecciona el botón Atrás. Todas las tareas requieren un título.
- Abra una asignación de borrador para editarla, descartarla o asignarla a los alumnos.

# Para cualquier duda, puede enviar un correo electrónico a la Dirección de Sistemas Académicos.

### dsa@uaem.mx

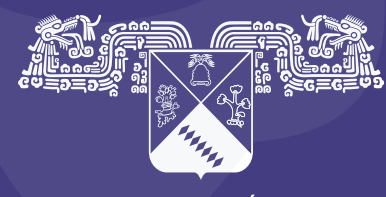

UNIVERSIDAD AUTÓNOMA DEL ESTADO DE MORELOS

#### Coordinación General de Planeación y Administración

Dirección General de Tecnologías de Información y Comunicación

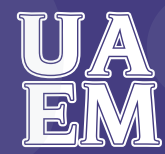

RECTORÍA 2017-2023